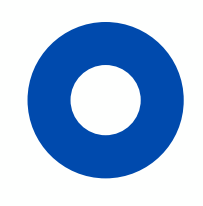

# 日本学生支援機構奨学金 予約採用者 これからの手続きについて 【通信課程入学者向け】 STEP1~STEP5

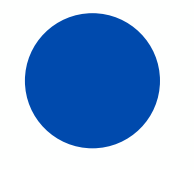

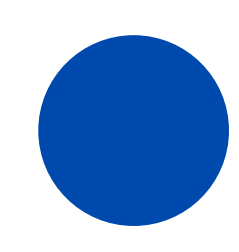

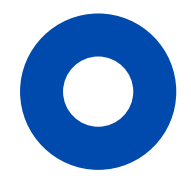

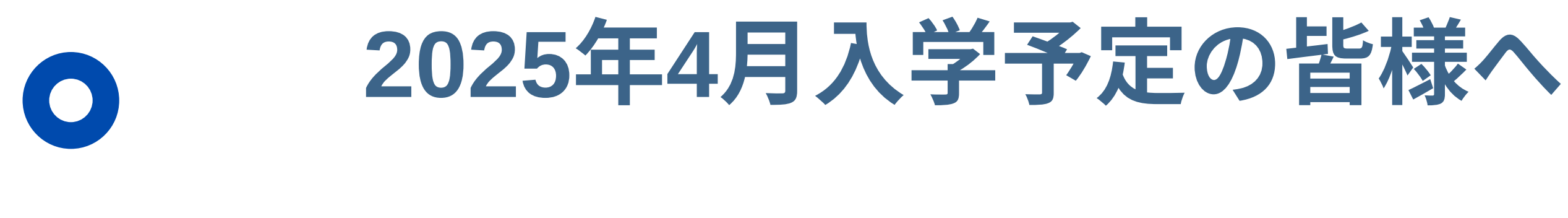

本学では入学予定者の情報収集(緊急連絡先等)に 「ガクシー」を利用します。

 ガクシーを通じ、オンラインでフォームを提出してください。 • ガクシーからの連絡を確認するようにしてください。

国内最大級の奨学金サイト

会ガフリー

https://gaxi.jp/

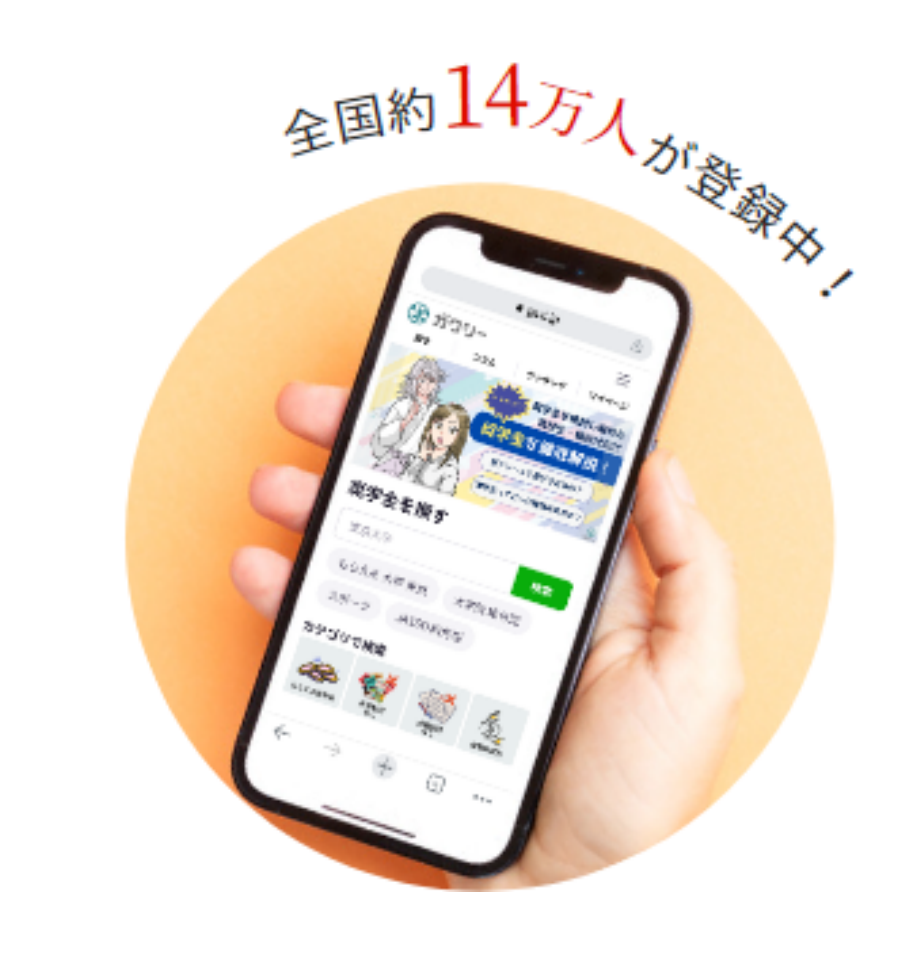

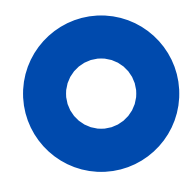

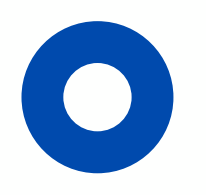

# これからはこのステップに従って手続きを進めてください。 ※採用月によって期日は異なります

|        | TODO                                                   | 注意事項                                                   | 採用月と期日                         |
|--------|--------------------------------------------------------|--------------------------------------------------------|--------------------------------|
| STEP 1 | 入学手続き(採用候補者決定通知用同封)後、<br>ガクシーのアカウント登録を行ってください          | 「令和7年度大学等奨学金採用候補者決定通知(進学<br>先提出用)」は、出願書類に同封してお送りください。  | 6月採用 4月30日(水)<br>7月採用 5月12日(月) |
| STEP 2 | ガクシーログイン後、応募書類一覧から進学届下書き<br>フォームの入力を行い、提出をしてください       | 下書きフォームの入力に不備があっ た場合、再提出に<br>時間がかかりますので、早めに登録・提出してください | 6月採用 5月 9日(金)<br>7月採用 6月10日(火) |
| STEP 3 | ガクシー担当者の進学届下書きフォームのチェックを受<br>けて、本入力のIDとパスワードを受け取ってください | チェックは順次行っていきますので、連絡に数日<br>要する場合がございます                  |                                |
| STEP 4 | 日本学生支援機構スカラネットから進学届の本入力<br>を行ってください                    |                                                        | 6月採用 5月23日(金)<br>7月採用 6月24日(火) |
| STEP 5 | 大学窓口に必要書類を郵送してください                                     |                                                        | 6月採用 5月30日(金)<br>7月採用 6月30日(月) |

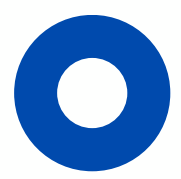

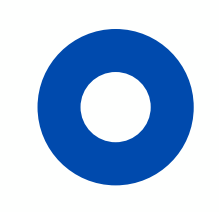

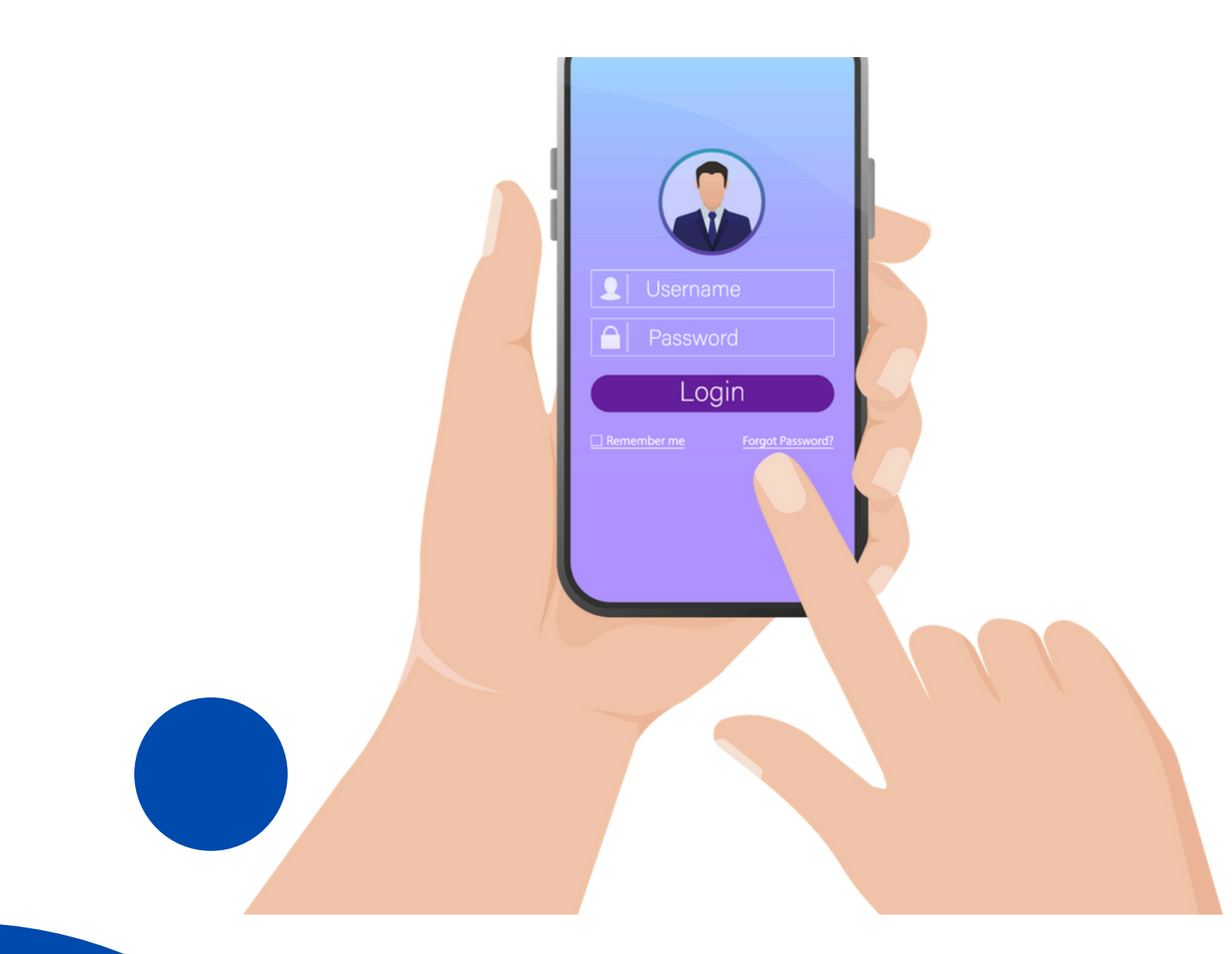

# **STEP1**

ガクシーアカウント登録

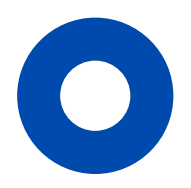

# ガクシーアプリのダウンロード

# 採用候補者決定通知郵送(3、24頁参照)

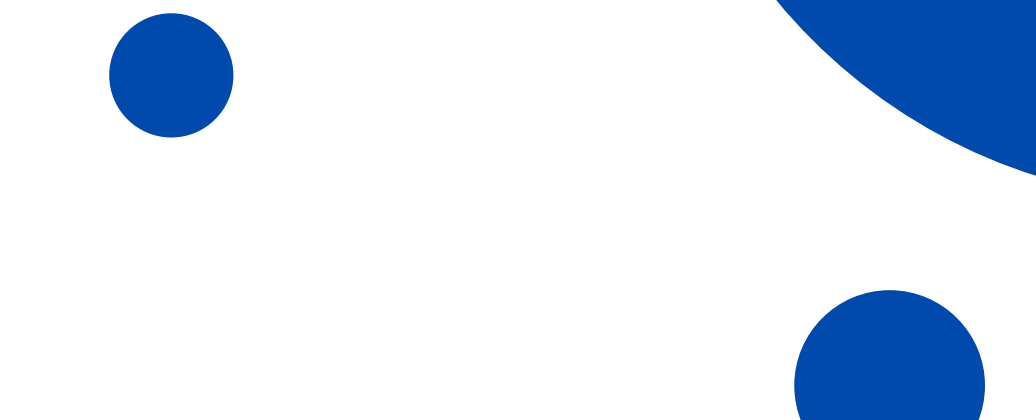

ガクシーの新規会員登録を行う

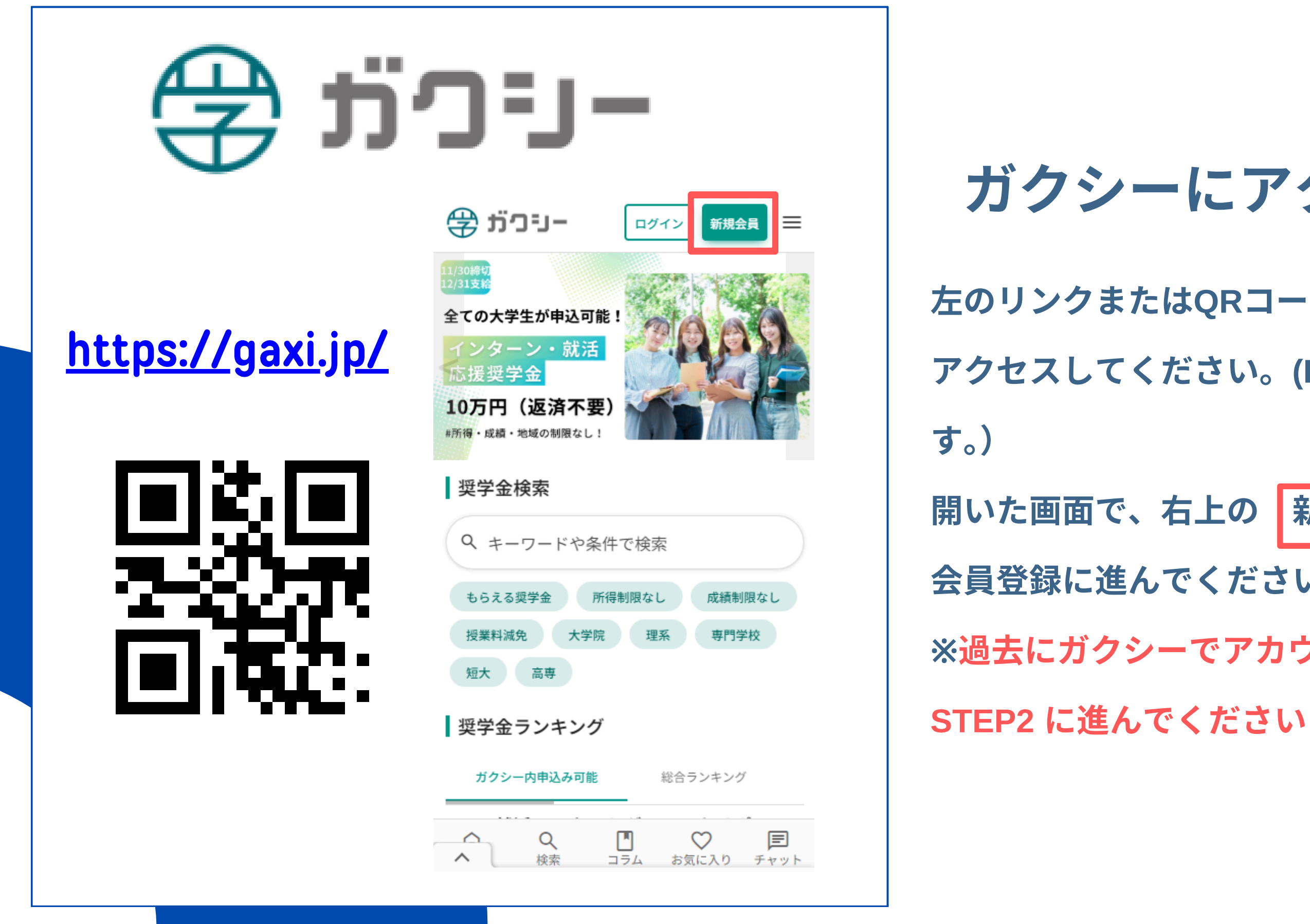

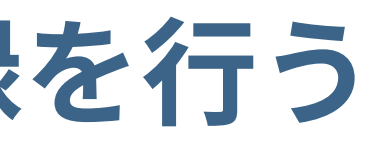

#### ガクシーにアクセスする

#### 左のリンクまたはQRコードからガクシーのWebサイトに

アクセスしてください。(PC・スマホどちらでも可能で

#### 新規会員 をクリックし、

会員登録に進んでください。

※過去にガクシーでアカウントを開設済みの方は

ガクシーの新規会員登録を行う

| ログイン                               | 新規会員登録                     |  |
|------------------------------------|----------------------------|--|
| メールアド                              | - スで会員登録                   |  |
| メールアドレス                            |                            |  |
| hanako@gaxi.u                      | niv.jp                     |  |
| パスワード                              |                            |  |
| パスワードを入                            | うしてください                    |  |
| バスワードは半角英語<br>字・数字それぞれを注<br>があります。 | 双子記号8桁以上で、英<br>景低1文字ずつ含む必要 |  |
| プライバシーポリ                           | シーと利用規約に                   |  |
| 回息しくこ金球く                           |                            |  |
| 確認メ                                | ールを送信                      |  |
|                                    |                            |  |
|                                    |                            |  |

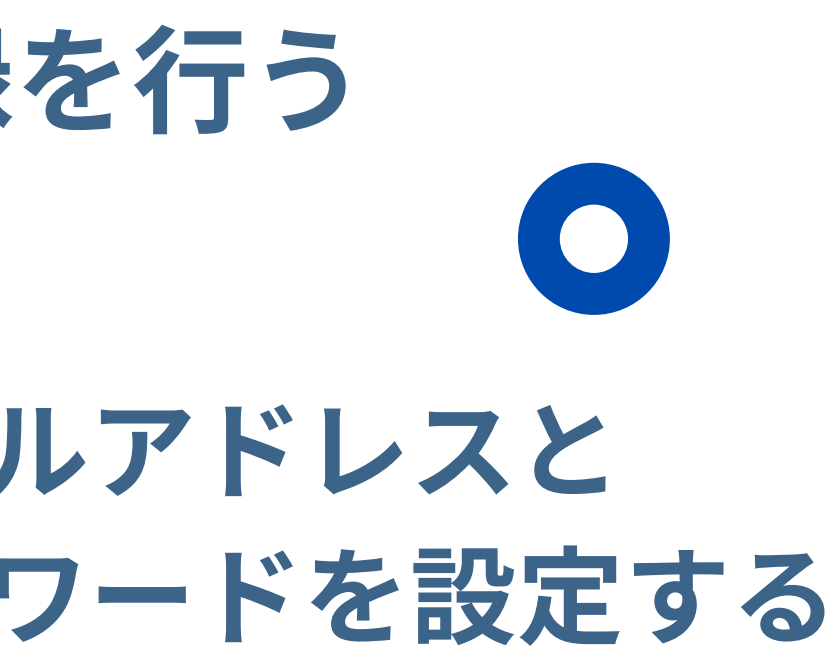

メールアドレスとパスワードを入力し、 ヘルを送信」をクリックしてください。 ードはご自身で設定してください。 ードは忘れても再設定出来ます。 に会員登録する場合は、個人アドレスを入力

ださい

ガクシーの新規会員登録を行う

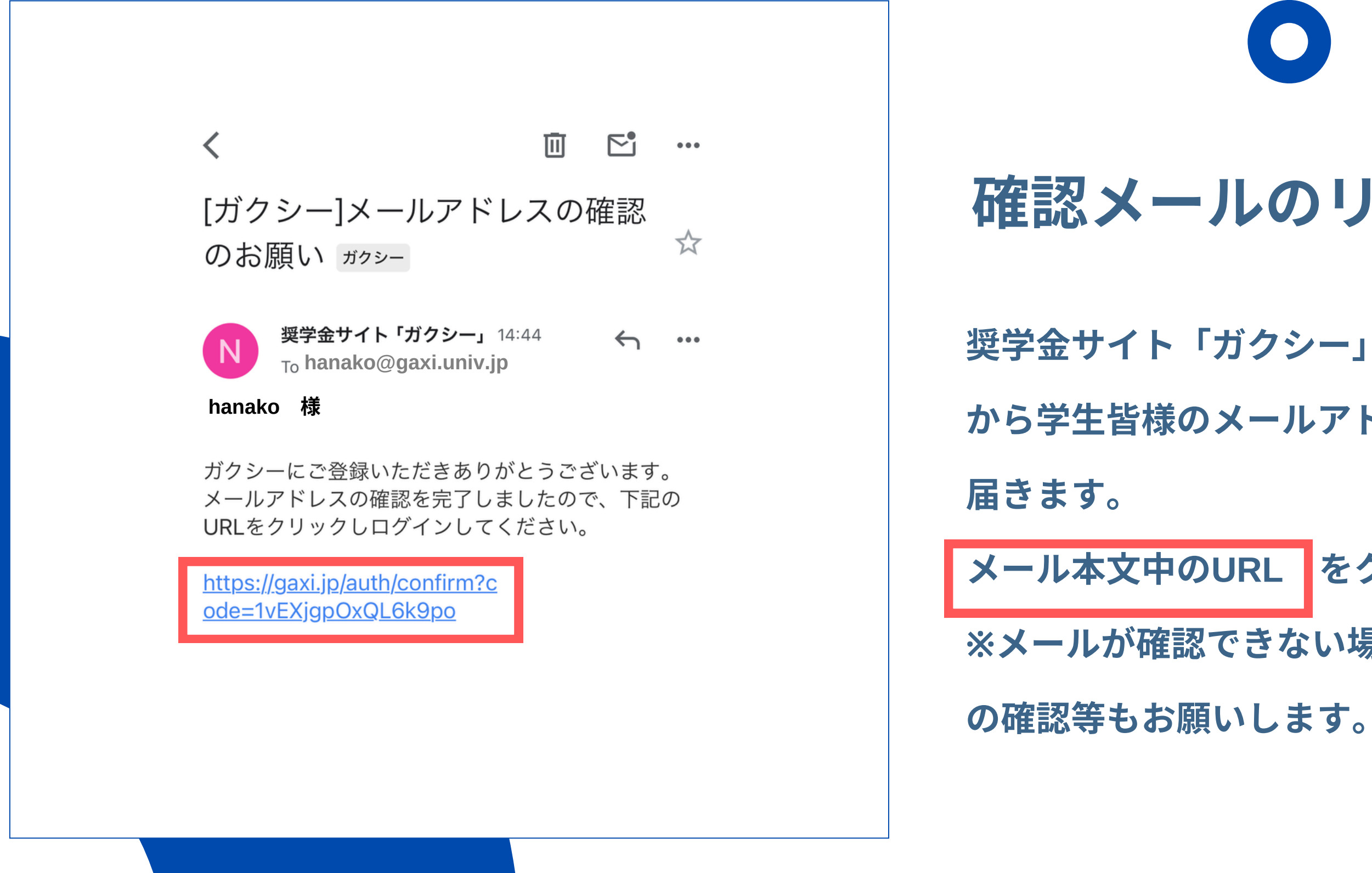

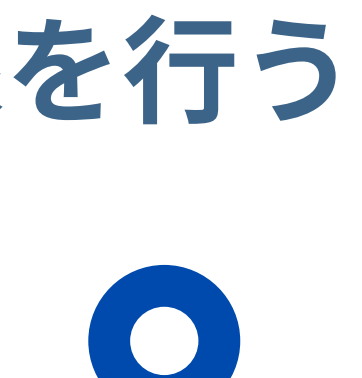

## 確認メールのリンクを開く

奨学金サイト「ガクシー」(<u>no-reply@gaxi.jp</u>)

から学生皆様のメールアドレス宛に確認メールが

メール本文中のURL をクリックしてください。 ※メールが確認できない場合、迷惑メールフォルダ

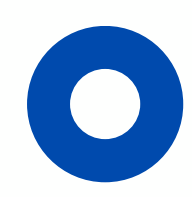

ガクシーの新規会員登録を行う

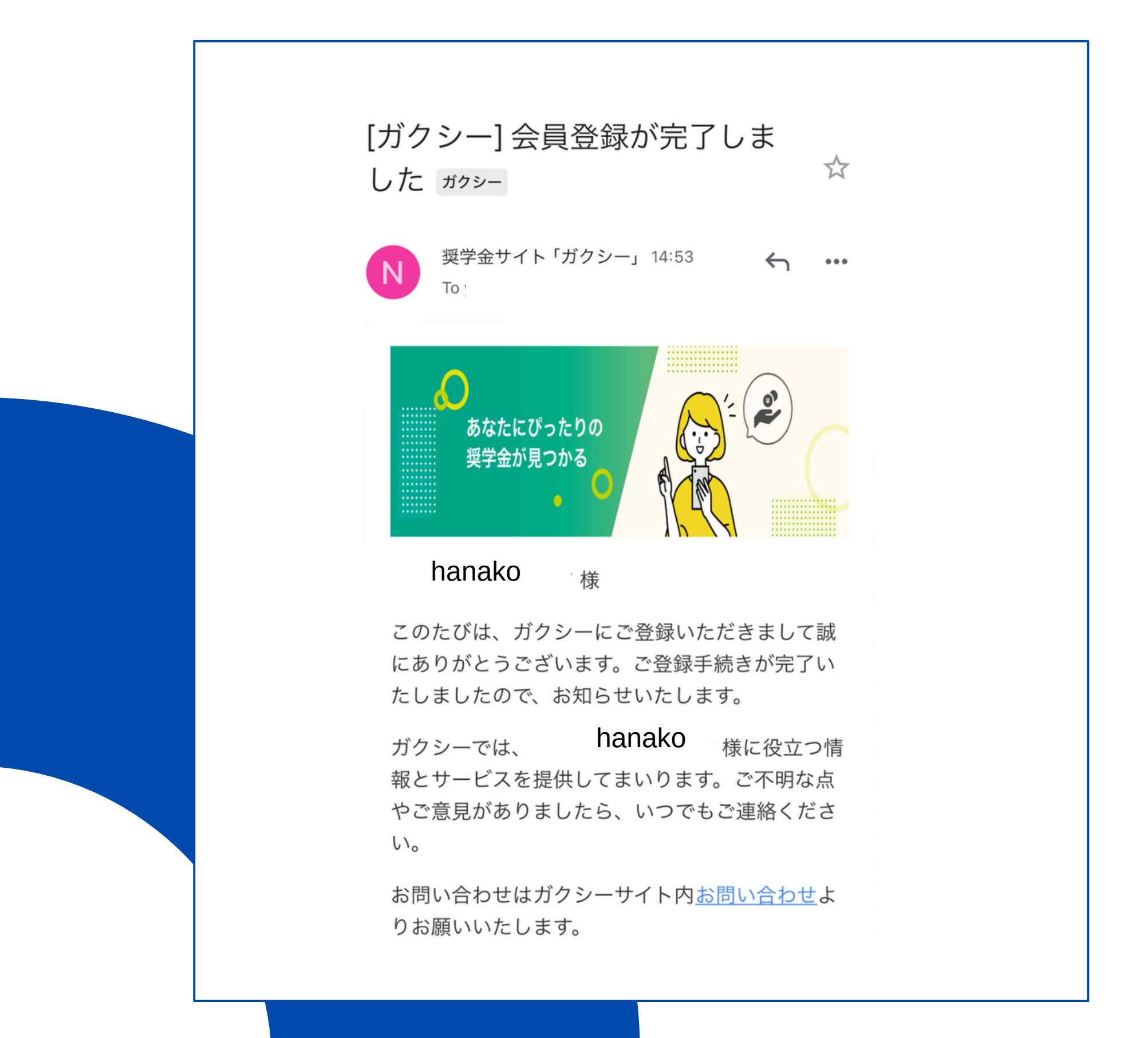

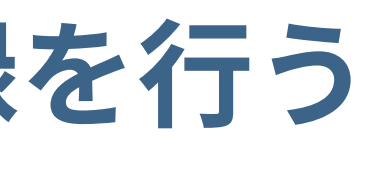

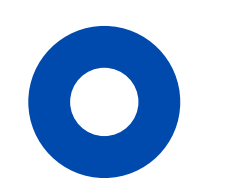

## アカウント開設完了

- ガクシーアカウントの開設が完了しました。 ※奨学金サイト「ガクシー」(<u>no-reply@gaxi.jp</u>) から学生皆様のメールアドレス宛に会員登録完了
- のメールが届きます。

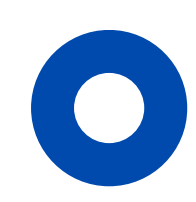

ガクシーの新規会員登録を行う

| プロフィール編集                    | 電話番号(ハイフンなし) 必須           |
|-----------------------------|---------------------------|
| 奨学金の応募時に基礎情報として必要となりま       |                           |
| すので、                        |                           |
| 「プロフィール保存」ボタンを押して、完成さ       | 学校種別/職種 必須                |
| せてください。                     | 選択してください                  |
| メールアドレス 必須 認証済              |                           |
| hanako@gaxi.univ.ip 認証コード送信 | 学年必須                      |
| メールアドレスを変更した場合は、新しいメールアド    | 選択してください、                 |
| レスに認証コードを送信します。「認証コード送信」    |                           |
| ボタンを押してメールをご確認ください。         | 卒業予定年月必須                  |
|                             | ~ / ~                     |
| □ 保護者の方はチェックしてください。         |                           |
| 姓 必須 名 必須                   | 興味・ 闵心 ♥<br>一つ以上選択してください。 |
|                             | ✓ 留学 □ 就職活動               |
| 双字 花子                       | アルバイト  インターンシップ           |
| ニックネーム 必須                   | ☑ 資格取得 □ 進学               |
| 将学 龙之                       | UIターン ジェランティア             |
| 哭子 化丁                       | □ 特になし                    |
| 性別必須                        |                           |
| 女性 ~                        | LTください。                   |
|                             |                           |
| 生年月日 必須                     | プロフィール保存                  |
|                             |                           |

#### プロフィールを設定する

录が完了するとプロフィール編集画面が開きます。 沿って入力を行い、ページの最後にある フィール保存」をクリックしてください。 を入力してください。 7ネームには必ず 正しい姓名 な提出の際、学校担当者の画面に表示されます。 関心のあるものにチェックを入れた場合、その内容に 愛学金の情報を提案させていただく場合があります。 ィーからのメルマガ(奨学金情報など)を受け取らない 必ずチェックを入れてください。

# ガクシーの新規会員登録を行う

#### まとめて情報請求サービス

ガクシーおすすめのサービス紹介 詳細情報を希望するサービスにチェックを入れ て送信してください。 ※各サービスからのご連絡には時間がかかる場合がご ざいます。運営会社からの通知をお待ちください。

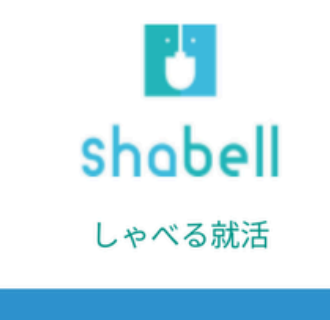

詳細情報を希望する

※利用規約をご確認ください。

しゃべる就活は企業と「しゃべる」ことで自 分の個性を発揮&再発見できるコミュニケー ション型就活イベントです。 多くの企業と密に接触することで、内定獲得 の近道となるだけでなく自己分析の機会にも なるので就活初級者から上級者まで幅広くお すすめできるイベントです。 ※9月9日に渋谷での開催となっております。

支援! 1. あなたにマッチする企業を紹介し、専属 アドバイザーが面接対策やES添削などをサポ ートする人材紹介サービス! 2.600社以上の優良企業に毎週学生の魅力 を直接お届けするオンラインキャリアドラフ ト! 50社以上のオファーと高額年収を提示された 学生も多数、スピード就活・高年収内定も狙 える! 今すぐキャリアドラフトで支援を受けてみま

せんか?

情報請求をご希望されるサービスの運営会社 へ、当サイトに登録されている個人情報を共有 します。 送信前に当サイトの利用規約しご確認くださ

い。

※運営会社より、メールまたは電話での通知が 来る場合がございます。

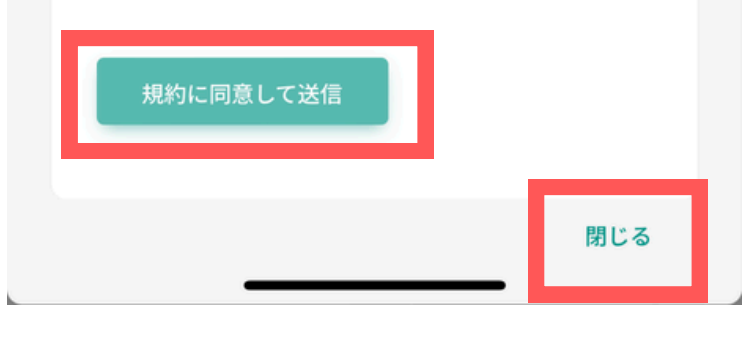

興味のあるサービスがあれば、当該サービスの 「詳細情報を希望する」にチェックを入れて 「規約に同意して送信」 をクリッ

ページ最下部の クします。

※送信前に 「利用規約」 を一読してください。

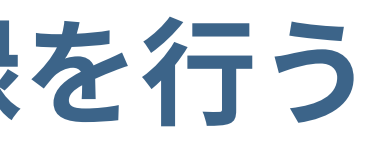

#### まとめて情報請求サービス

ガクシーがおすすめする他サービスのご紹介です。

不要であれば、ページ最下部の「閉じる」 をクリ ックしてください。

ガクシーの新規会員登録を行う

#### STEP 1 でガクシーから届くメールについて

STEP 1 をご対応いただく中で、奨学金サイト「ガクシー」(<u>no-reply@gaxi.jp</u>) から学生皆様のメールアドレス宛に全部で2通のメールが届きます。 手続き時の参考にしてください。

| 受信順 | 内容            | 件名            |
|-----|---------------|---------------|
| 1   | 確認メール         | [ガクシー]メールアドレス |
| 2   | 会員登録完了<br>メール | [ガクシー]会員登録が完了 |

の確認のお願い

しました

ガクシーアプリをダウンロードする

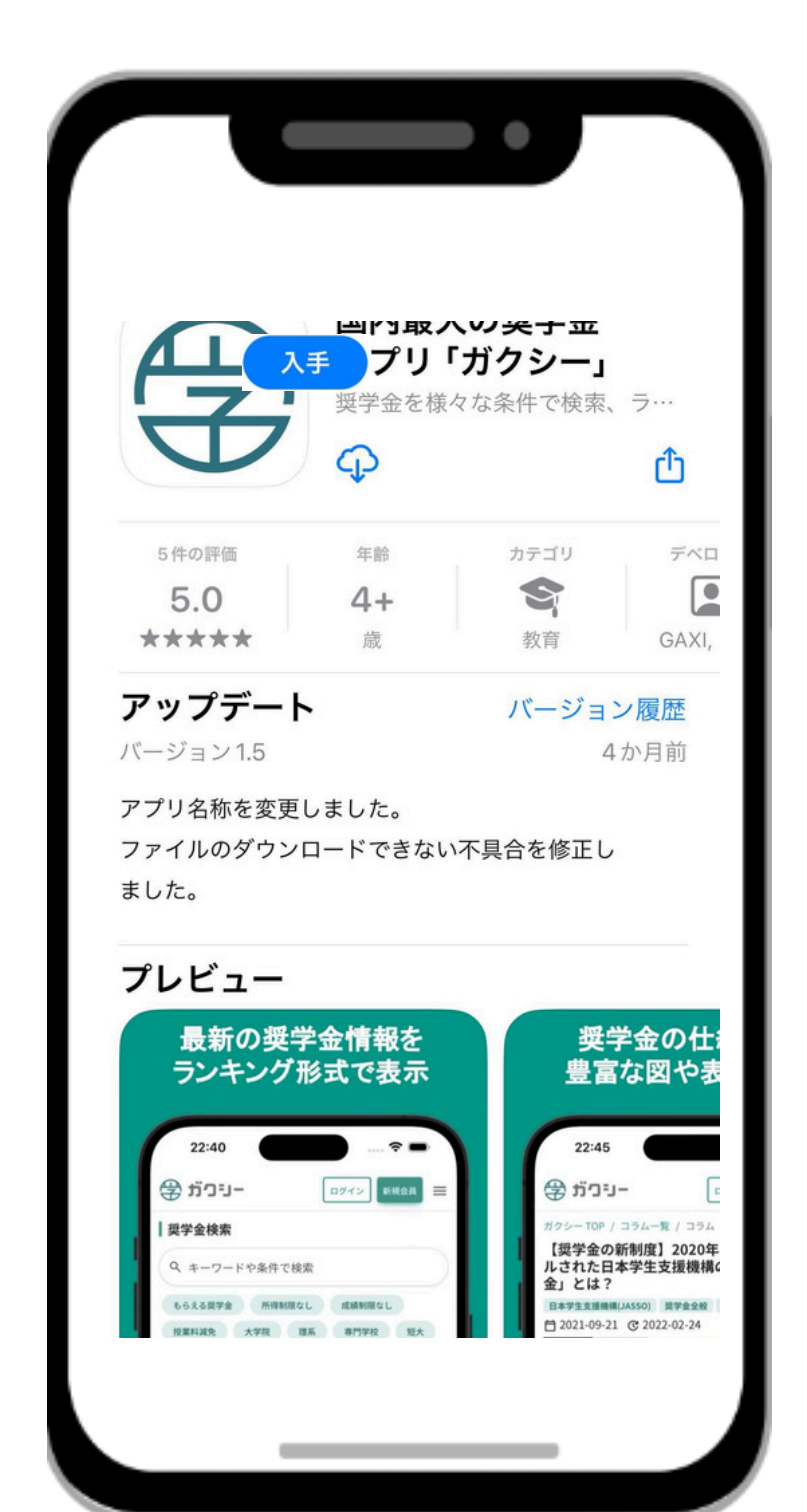

#### iOS (iPhone) はこちら

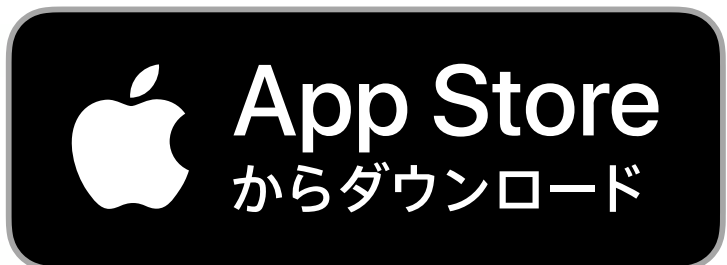

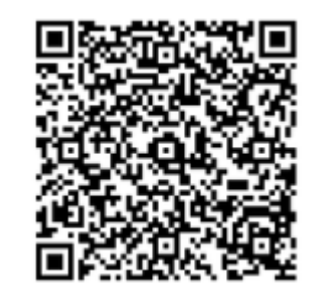

#### Android(スマートフォン)はこちら

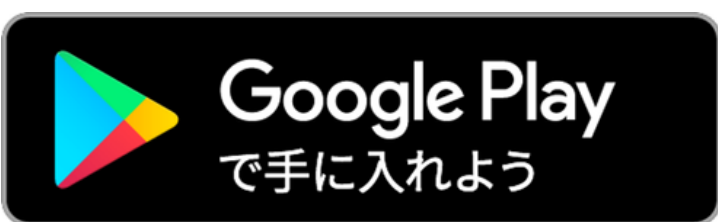

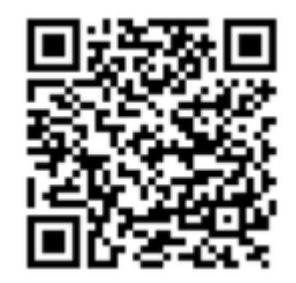

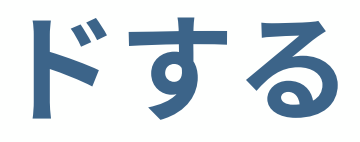

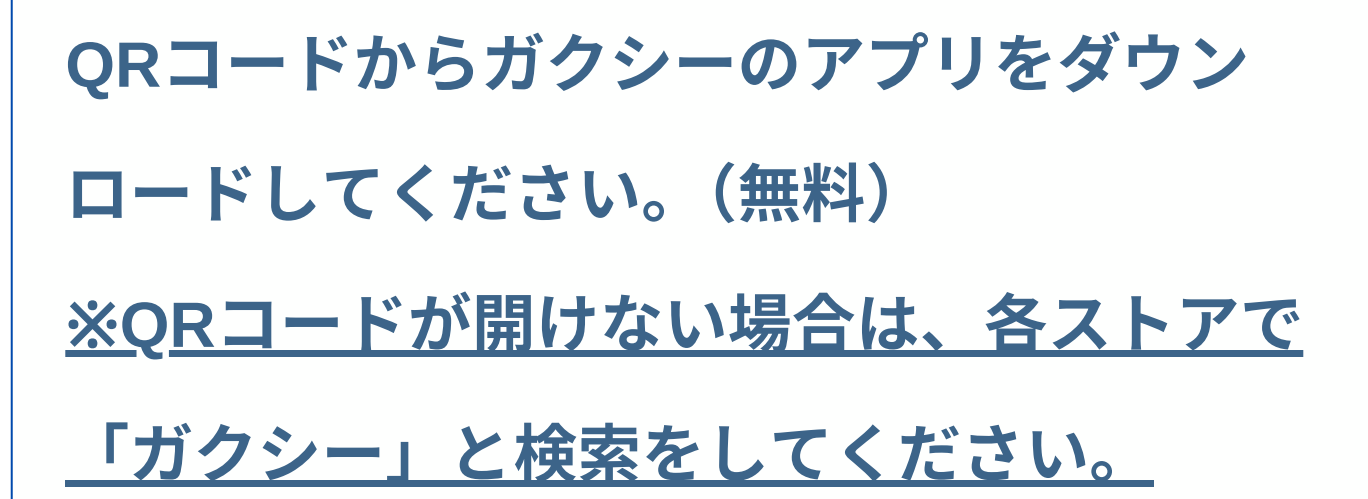

ガクシーアプリをダウンロードする

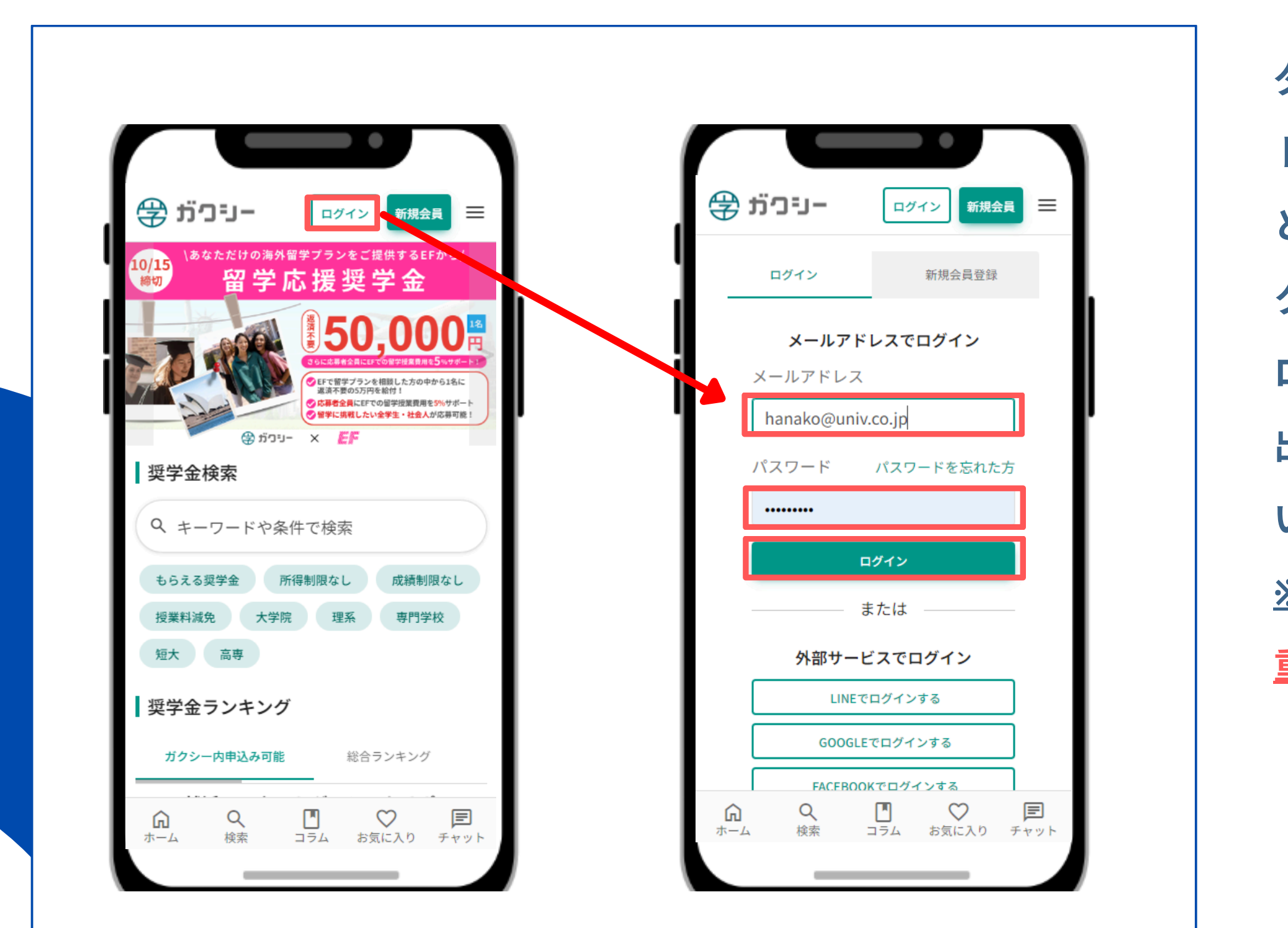

ダウンロード後、STEP1で作成したアカウン トにログインしてください。(メールアドレス とパスワードを入力し、「ログイン」をクリッ ク) ログインすると、通知に関する表示(下図)が 出ますので、「許可」をクリックしてくださ い。

※「許可しない」を選択すると学校からの

<u>重要な連絡を受け取れなくなります。</u>

"ガクシー"は通知を送信 します。よろしいですか? 通知方法は、テキスト、サウンド、アイコ ンバッジが利用できる可能性があります。 通知方法は"設定"で設定できます。 許可しない 許可

# 

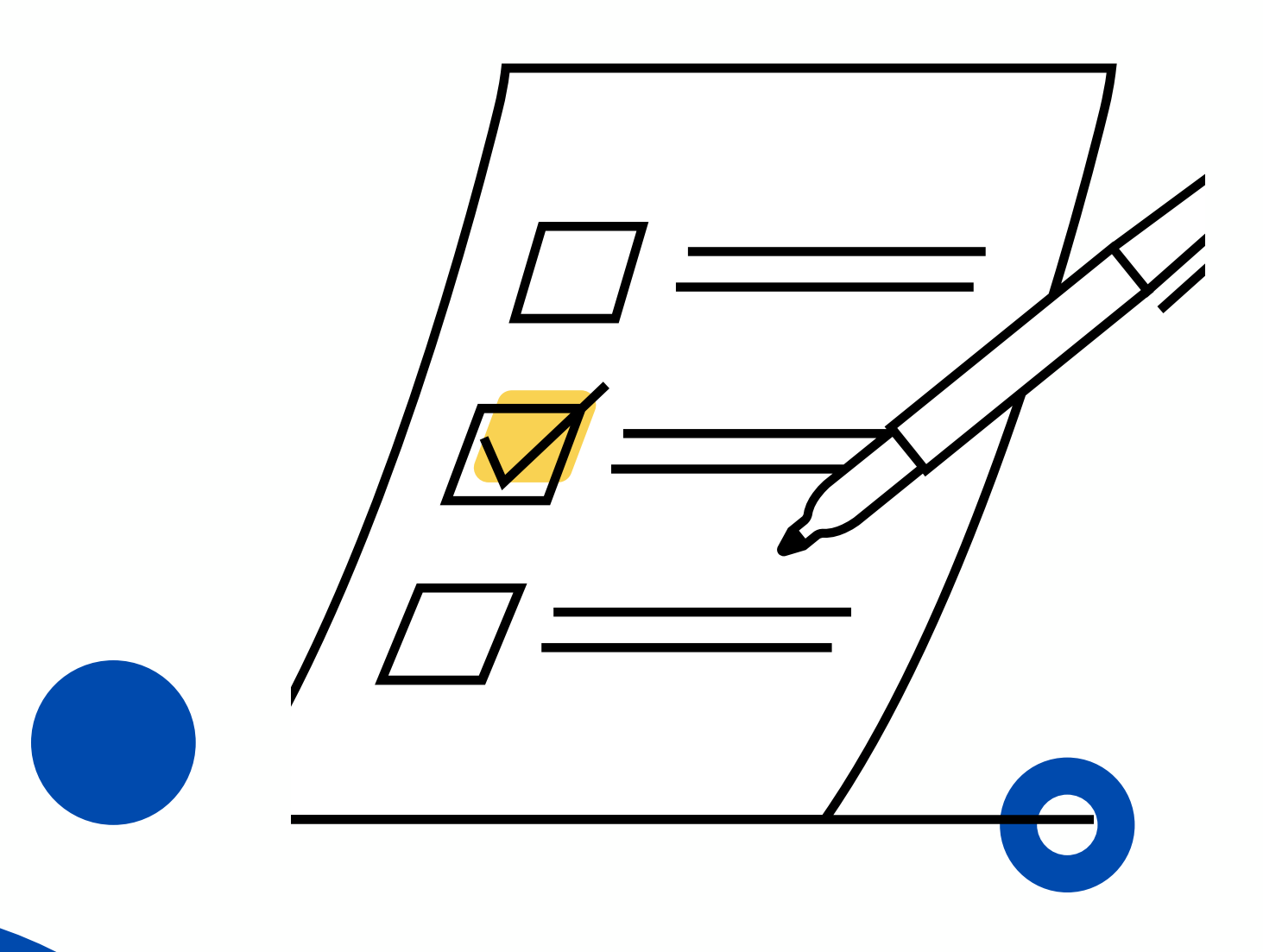

# **STEP 2 STEP 3** 進学届下書き用紙応募フォームに入力・提出 ガクシー担当者からのチェック

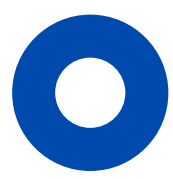

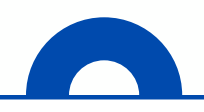

#### URL

#### <u>https://gaxi.jp/organization/QB5eDRe7qv6KX</u> <u>EWd/project/4wmry8lwYBROpoYN</u>

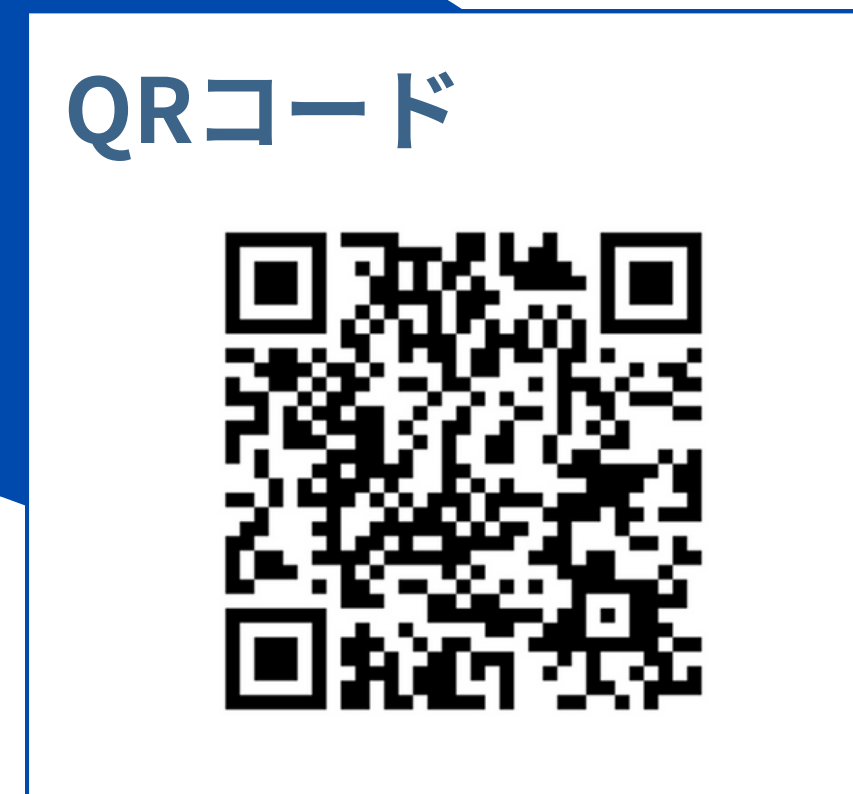

| 😴 ガクシー 奨学金検索 | コラム 初めての方 運営 | 団体様 |
|--------------|--------------|-----|
| ガクシー TOP /   | / 詳細         |     |
| 度入学者用進学届入力   | 「書き用紙        |     |
| ▲今すぐ申し込む     |              |     |
| 募集要項         |              |     |
| 対象           |              |     |
| 応募者の地域条件     | -            |     |
| 奨学金の種類       |              |     |

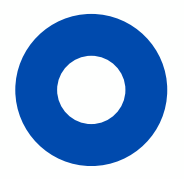

# **下書き用紙入力・提出** ガクシーアプリに ログインしている状態で、本ページ左部の URL or QRコード にアクセスし、「今すぐ申し込む」をボタ ンをクリック、進学届下書き用紙フォーム を取得してください。

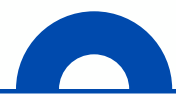

自宅外通学となる、あなたの現住所\_\_郵便番号(ハイフンなし・半角数字)

例)1629999

※第二種奨学金のみ採用候補に決定した方は不要です

自宅外通学となる、あなたの現住所\_\_住所1(全角文字・全角数字)

例)東京都新宿区市谷本村町1丁目

※第二種奨学金のみ採用候補に決定した方は不要です

自宅外通学となる、あなたの現住所\_\_住所2(番地以降)(全角文字・全角数字)

例) 99-9 機構ハイツ505

住まいがマンションやアパートの場合、部屋番号を忘れずに入力してください。

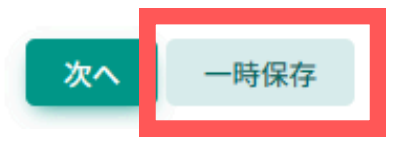

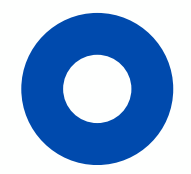

# 下書き用紙入力・提出

下書きフォーム取得後、応募書類一覧に登録 する必要があります。一次保存する場合は 最下部の「一時保存ボタン」をクリックし てください。 提出時は最後のページの「内容確認」ボタン を押してから「提出する」を押してくださ

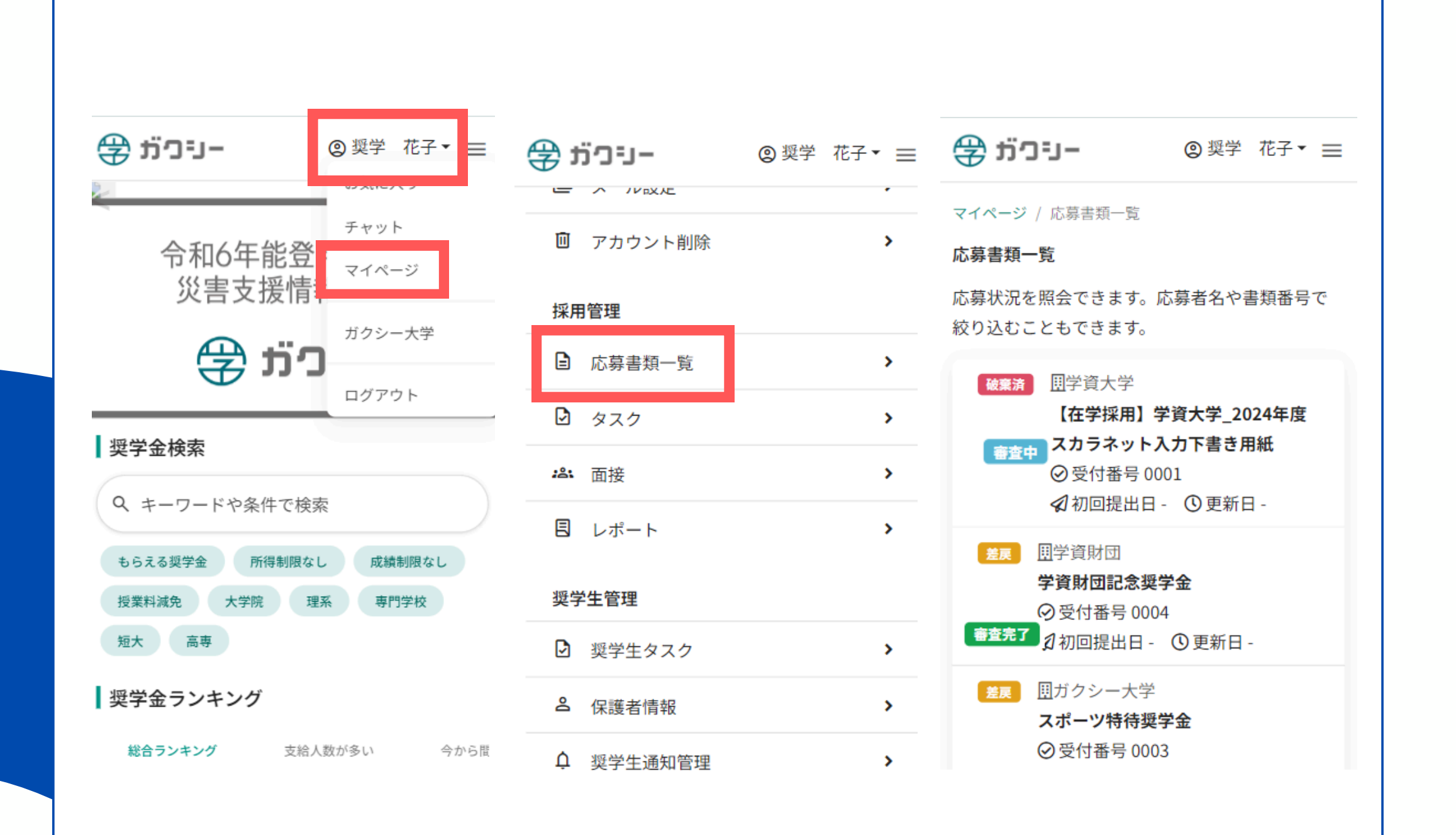

0

### 提出・保存状況を確認する

提出、若しくは一時保存したフォームは

ガクシーの「応募書類一覧」から確認でき

ます。

ガクシーを開き、右上のお名前 をクリッ クし マイページ を開きます。 「採用管理」内の 「応募書類一覧」 をク リックします。

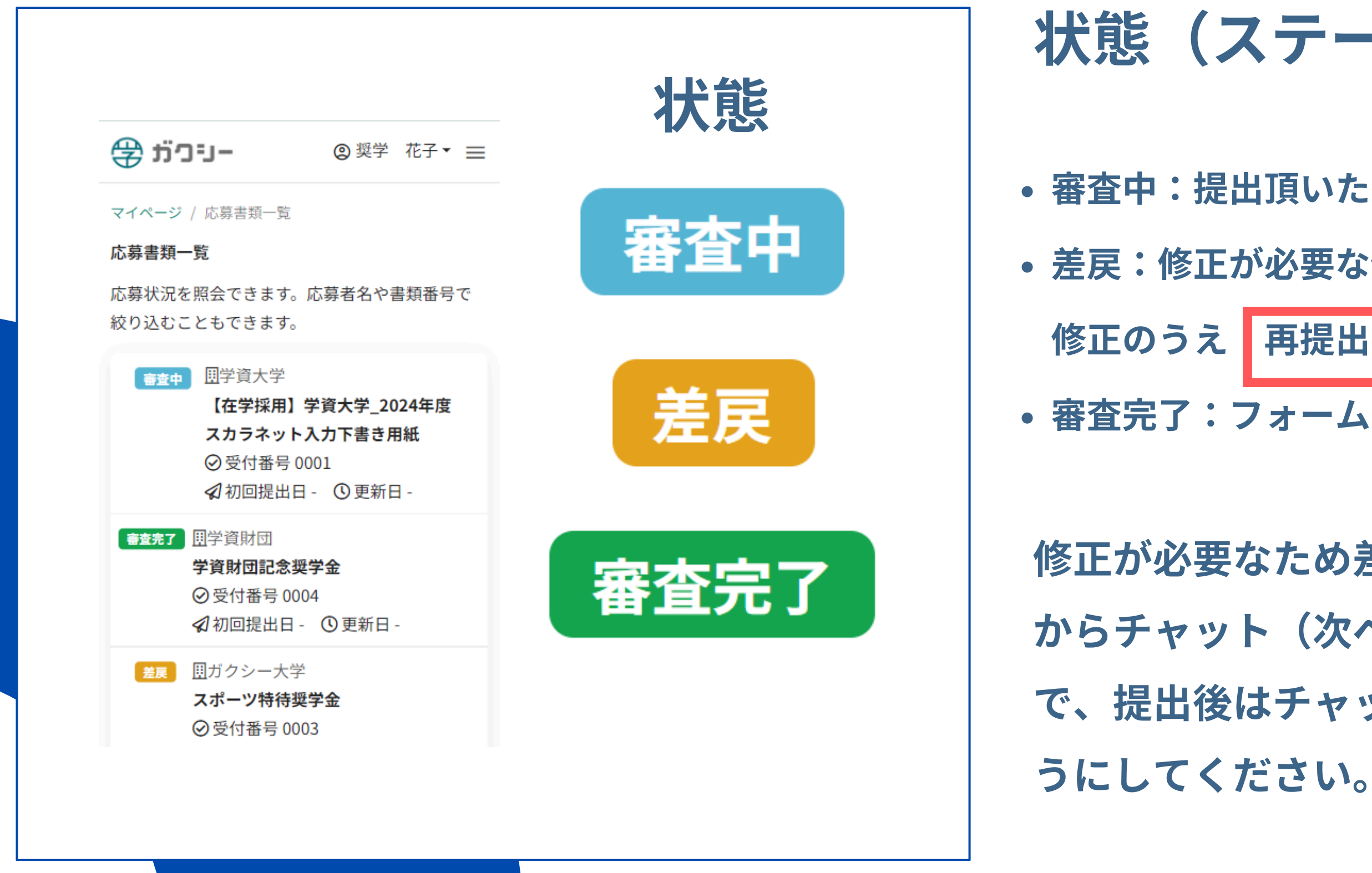

#### 状態(ステータス)の見方

審査中:提出頂いたフォームの内容を確認中です。

・ 差戻:修正が必要な個所があるため差し戻されました。

修正のうえ 再提出してください。

• 審査完了:フォームの内容確認が完了しました。

修正が必要なため差戻しを行った場合、ガクシー からチャット(次ページ)・メールが届きますの で、提出後はチャット・メールをチェックするよ 

| マイページ / 応募一覧 / 応募詳細 個人 設定 |                  |           |                  |                    |   |
|---------------------------|------------------|-----------|------------------|--------------------|---|
|                           | 2024年度入学者用進      | 学届入力下書き用紙 |                  | ♡ お気に入り            | > |
|                           |                  |           | チャット             | 🖸 メッセージ            | > |
| 応募情報                      |                  |           |                  | ■ チャット             | > |
| 状態                        | 審査中              |           |                  | ≥ プロフィール編集         | > |
| 受付番号                      | 0051             |           |                  | ▶ 同時会員登録           | > |
| 提出日時                      | 2024-03-18 19:10 | :25       |                  |                    | > |
| ☑ 応募内容 ● メッセ              | zージ ✔タスク         |           |                  | <u>***</u> パスワード変更 | > |
| 段階 組織/応募者                 | チャット 状態          | コメント      | 更新日時             | 採用管理               |   |
| 1 学資花子                    | 処理済              |           | 2024-03-18 19:10 | □ 応募書類一覧           | > |
| 2 下書き                     | 開く 処理中           |           | 2024-03-18 19:15 |                    | > |
| 3 大学                      | 待機中              |           | 2024-03-18 19:10 |                    |   |
| 共通                        |                  |           |                  | <b>28</b> 4 面接     | > |
|                           |                  |           |                  |                    |   |
|                           |                  |           |                  |                    |   |

# 

#### チャット機能について

ガクシー担当者のチェック終了後、 ガクシー上にてチャットが送られてきます。 チェックは提出順で順次行うため、チャットの 送信に時間を要する場合がありますが、 必ず連絡しますのでお待ちください。

また、申込に関する手続きの質問は、必ず ガクシー宛て(チャット)にお願いします。 ※学校窓口に問い合わせないようご注意ください

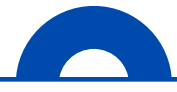

#### 準備するもの

- ・採用候補者決定通知(本人控え)
- ・進学届下書き用紙
- ・預金通帳のコピー
- ・在留カード(該当者のみ※家族滞在者は出入国記録の写し)

進学届下書き用紙を手元に置きながら、入力をしてください。 入力に間違いがないか、送信前に必ず確認してください。

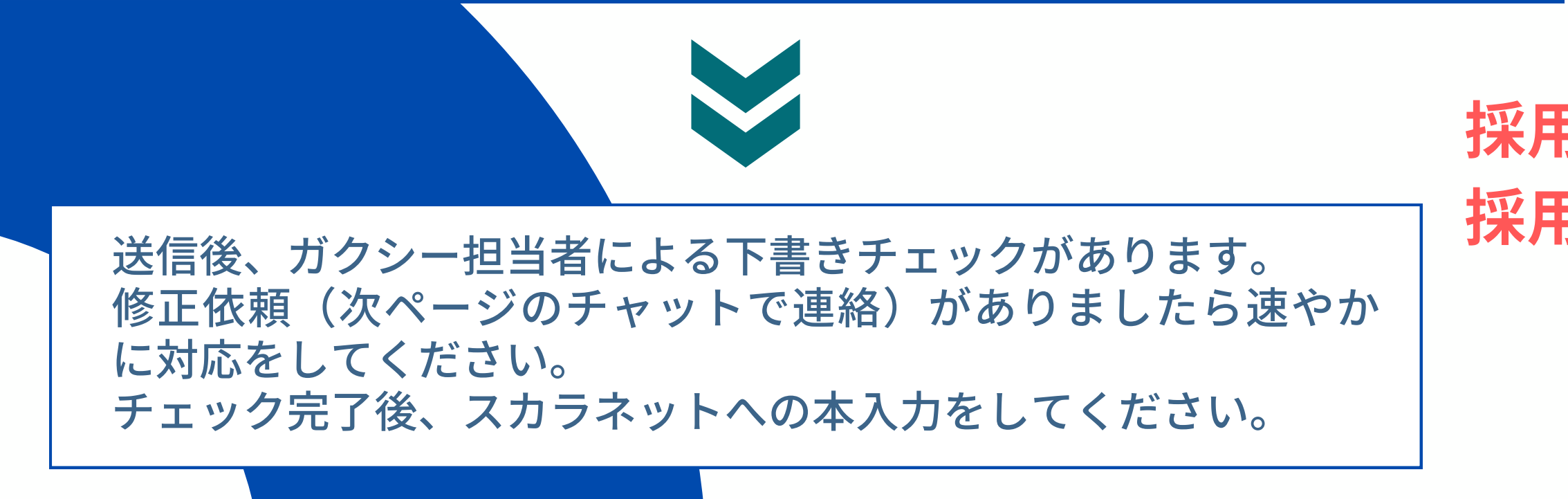

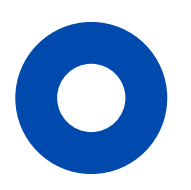

# 下書き用紙フォームの 入力・提出

進学届下書きフォームの入力を行い、

送信ボタンを押してください。

採用月:6月 期日:5月9日(金)
採用月:7月 期日:6月10日(火)

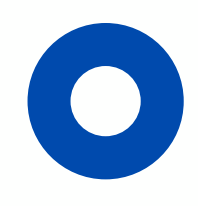

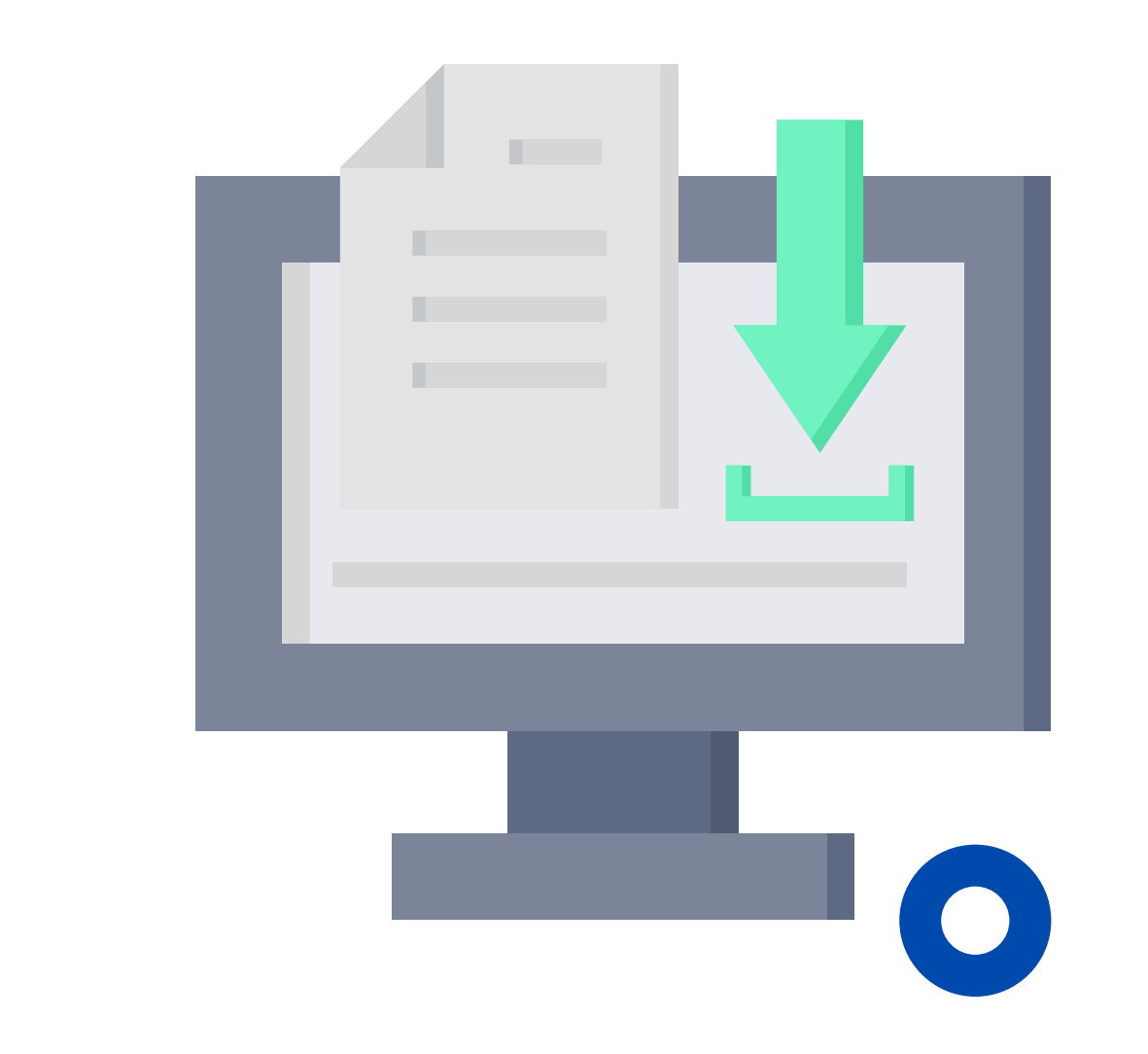

**STEP 4** スカラネットへ本入力

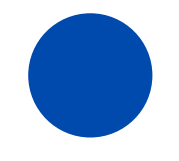

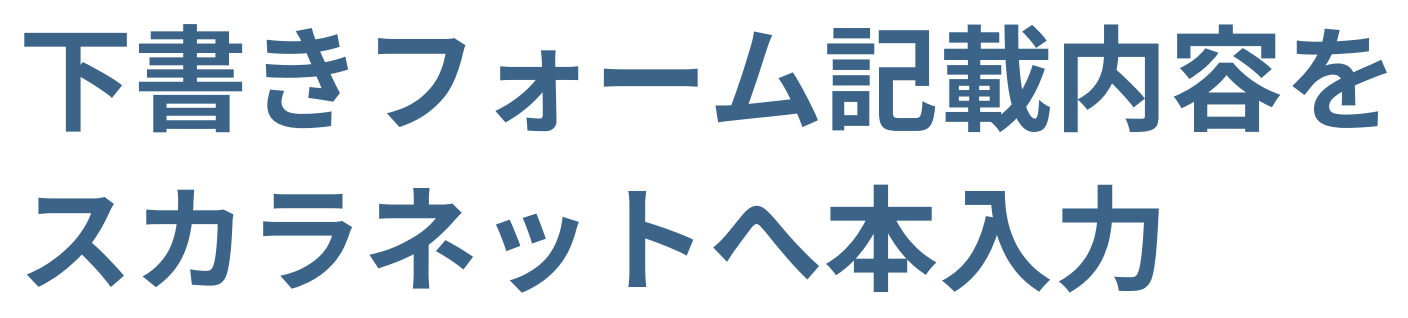

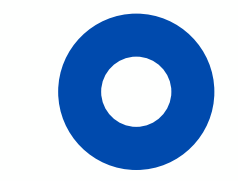

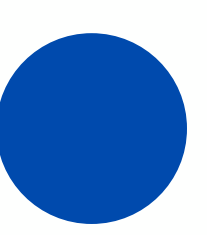

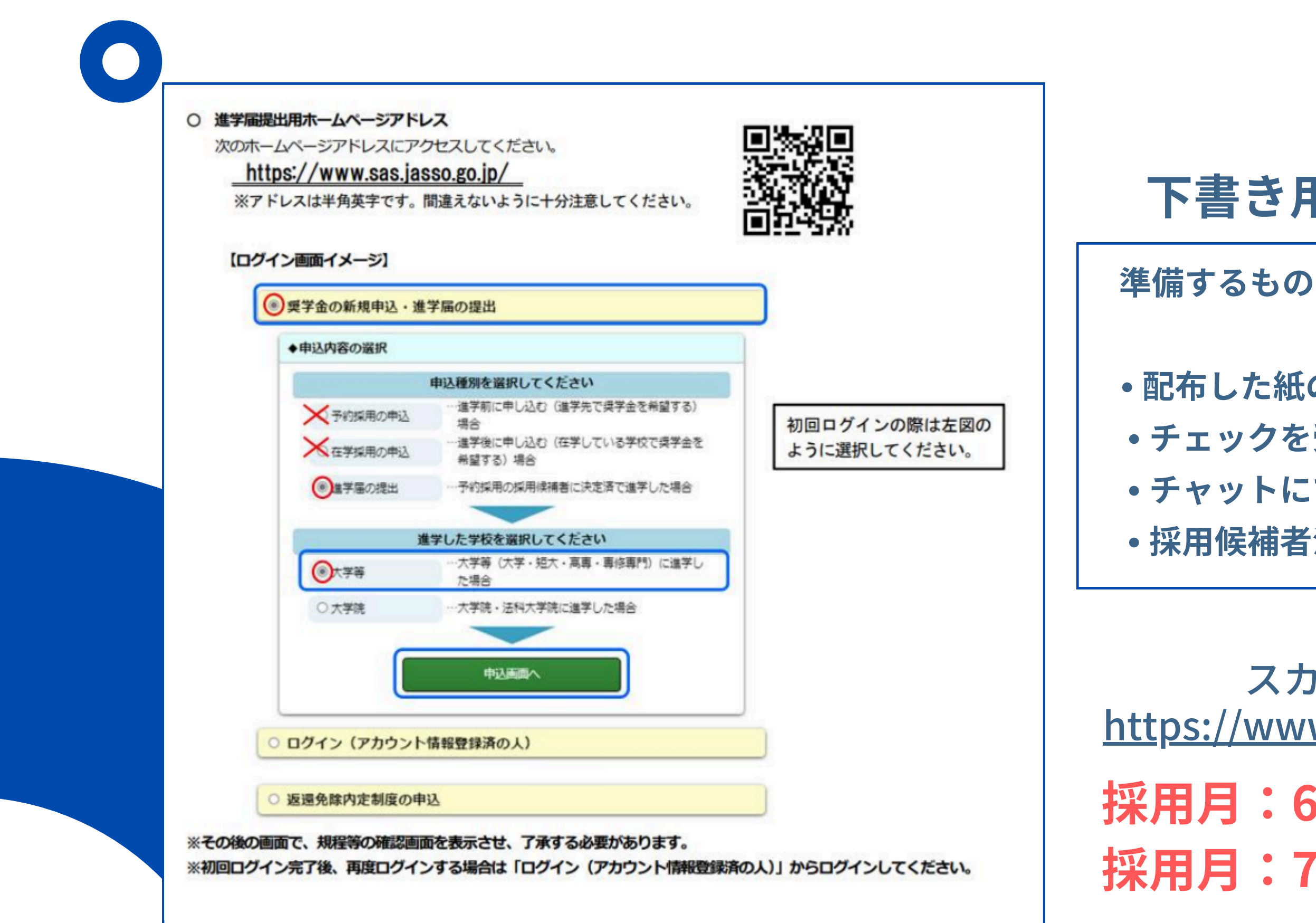

#### 下書き用紙記載内容の本入力

• 配布した紙の下書き用紙 チェックを受けたガクシー下書き応募フォーム画面 チャットにて受け取ったIDとパスワード •採用候補者決定通知

スカラネットのURLは下記 https://www.sas.jasso.go.jp/scholarnet/

採用月:6月 期日:5月23日(金) 採用月:7月 期日:6月24日(火)

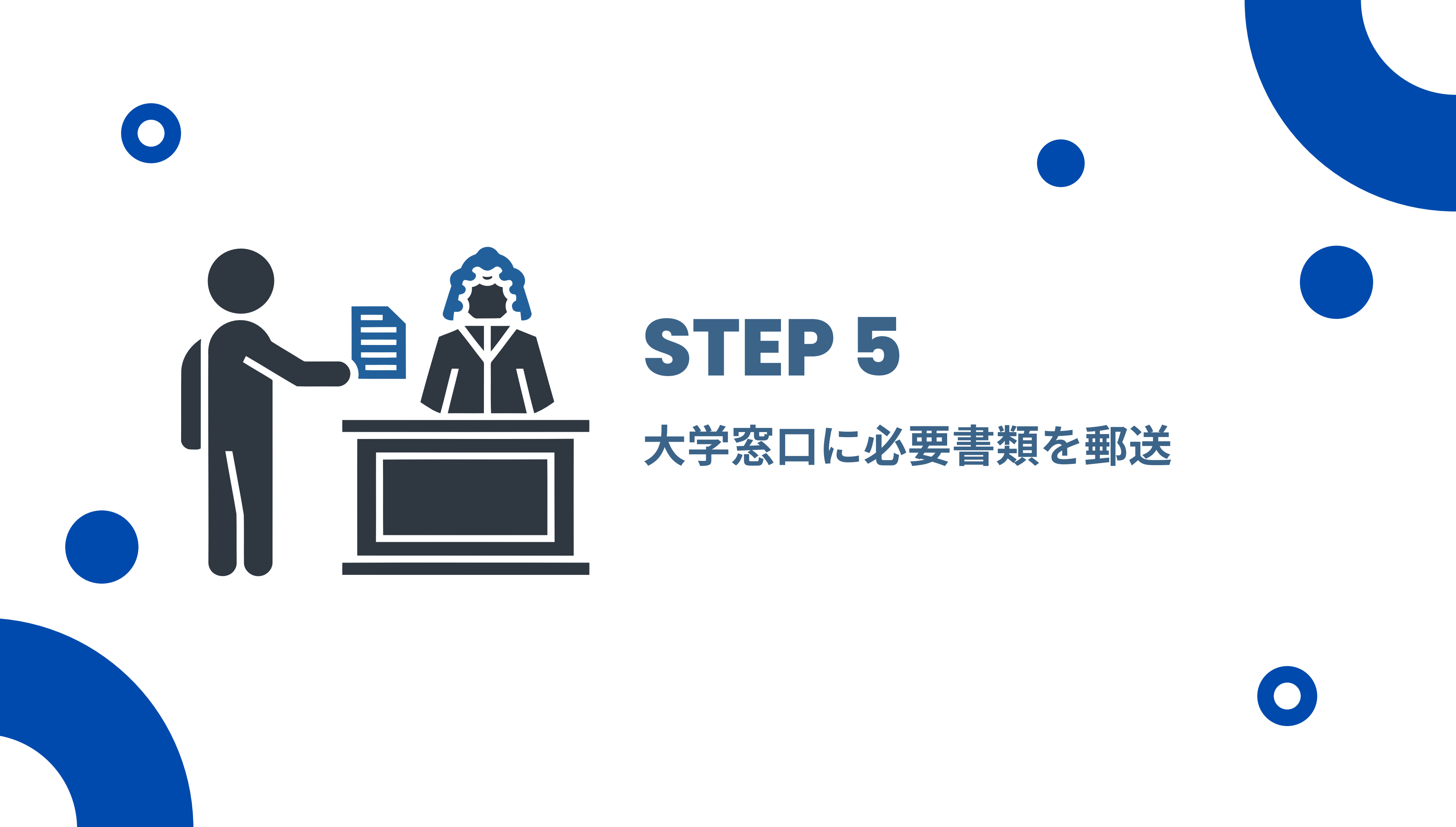

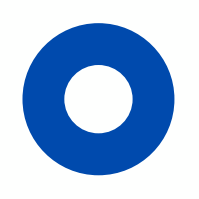

#### スカラネット本入力後、大学へ必要書類を郵送してください。

| 必要書類                                                     |
|----------------------------------------------------------|
| 令和7年度大学等奨学金採用候補者決定通知(進学先提出用)<br>*出願時に入学志願書・証明書と同封してください。 |
| 本人の通帳等口座情報が分かるもののコピー                                     |
| <該当者のみ><br>在留資格等の証明書類(家族滞在者は出入国記録の写し)                    |
|                                                          |

書類送付先 〒577-8691 布施郵便局私書箱71号

- 採用月:6月 期日:5月30日(金)
- 採用月:7月 期日:6月30日(月)

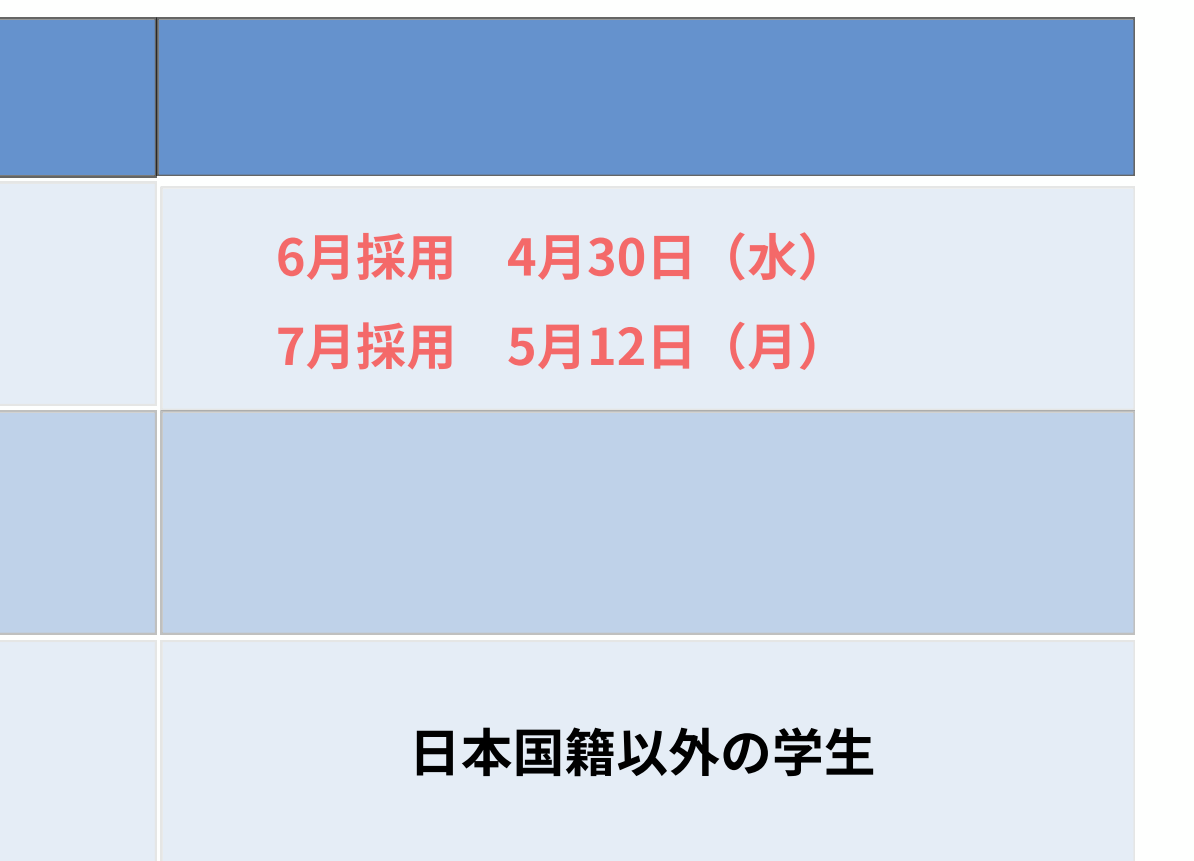

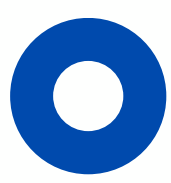